#### ACCESS CONTROL FINGER AND CARD READER

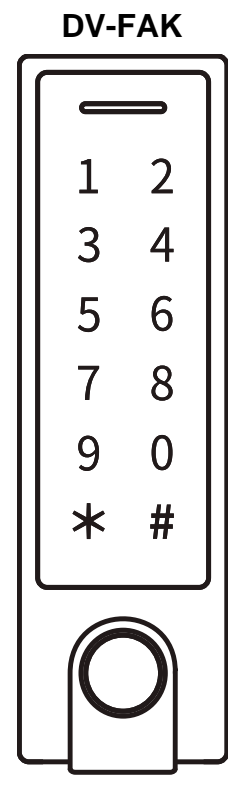

"DadVu Soul & Technology" www.dadvu.com

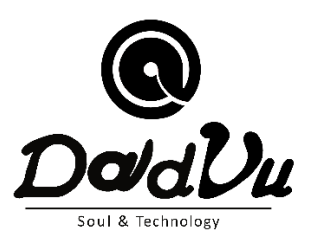

### SOMMARIO

| Guida Veloce                                                |    |
|-------------------------------------------------------------|----|
| INTRODUZIONE                                                | 4  |
| Specifiche tecniche:                                        | 5  |
| Contenuto della Confezione                                  | 5  |
| Montaggio e Cablaggio                                       | 6  |
| Indicatori Suoni e Luci                                     | 6  |
| Configurazione BASE                                         | 7  |
| Configurazione (Codice MASTER)                              | 7  |
| Impostare Codice MASTER (IMPORTANTE!)                       | 7  |
| Imposta la modalità di funzionamento                        | 7  |
| MODALITA' STANDALONE                                        | 8  |
| CONFIGURAZIONE                                              | 9  |
| Aggiungi Carta Utente                                       | 10 |
| Aggiungi PIN Utente                                         | 10 |
| Aggiungi IMPRONTA MASTER (ID specificato: 99)               | 10 |
| Utente di Emergenza (Panico) – Valido per Carta/PIN utente) | 10 |
| Utenti Visitatori (Valido per Carta/PIN Utente)             | 11 |
| Cambia PIN Utente (Lunghezza PIN: 4-6 cifre eccetto 8888)   | 11 |
| Elimina Utenti                                              | 11 |
| Imposta Configurazione Relé:                                | 11 |
| Imposta modalità di accesso                                 | 12 |
| Imposta arresto allarme ATTENZIONE!                         | 12 |
| Imposta rilevatore porta aperta                             | 12 |
| Rilevatore porta aperta da troppo tempo                     | 12 |
| Sensore effrazione porta                                    | 13 |
| Aggiunta / elimina Utenti con Impronta / carta MASTER       | 13 |
| MODALITA' CONTROLLER (MASTER)                               | 14 |
| Imposta Formati Wiegand:                                    | 14 |
| Connettere il dispositivo con un Lettore a Tastiera:        | 15 |
| MODALITA' LETTORE WIEGAND (SLAVE)                           | 16 |
| AVANZATE                                                    | 17 |
| Imposta Trasferimenti sull'Unità MASTER:                    | 17 |
| Funzione di Blocco                                          | 18 |
| SCHEMA ALIMENTATORE COMUNE                                  | 19 |
| SCHEMA ALIMENTATORE PER CONTROLLO ACCESSI:                  | 20 |

### **GUIDA VELOCE**

| DIGITARE                                            |                                                               |  |
|-----------------------------------------------------|---------------------------------------------------------------|--|
| Entra modalità Configurazione                       |                                                               |  |
| * Codice MASTER #                                   |                                                               |  |
| Dopo sarà possibile utilizzare le seguenti funzioni |                                                               |  |
| (1234                                               | 156 Codice MASTER di fabbrica)                                |  |
| Fase Configurazione                                 | DIGITARE                                                      |  |
| Cambia il Codice MASTER                             | 0 – Codice nuovo - # Ripeti il nuovo codice - #               |  |
|                                                     | (codice: 6 cifre)                                             |  |
| Aggiungi carta utente                               | 1 – Leggi carta - #                                           |  |
|                                                     | (puoi aggiungere carte di continuo)                           |  |
| Aggiungi impronta utente                            | 1 – Impronta – Ripeti Impronta – Ripeti Impronta ancora - #   |  |
| Aggiungi PIN utente                                 | 1 – PIN - #                                                   |  |
|                                                     | (II PIN può essere una qualunque di 4-6 cifre eccetto 8888 ch |  |
|                                                     | è riservato)                                                  |  |
| Cancella utente                                     | 2 – Impronta - #                                              |  |
|                                                     | 2 - Leggi carta - #                                           |  |
|                                                     | 2 – PIN - #                                                   |  |
| Esci dalla modalità di Configurazione               | *                                                             |  |
| Come aprire la porta                                |                                                               |  |
| Impronta utente                                     | Digita impronta nella parte bassa rotonda                     |  |
| Carta utente                                        | Avvicina la carta alla tastiera                               |  |
| PIN utente                                          | PIN #                                                         |  |

#### AVANZATE

| RESET BLUETHOOT                                                                                | * Codice Master # 9 Codice Master # *                                                                                                    |
|------------------------------------------------------------------------------------------------|----------------------------------------------------------------------------------------------------|
| RESET IMPOSTAZIONI E<br>CREAZIONE DI UNA NUOVA<br>CARTA MASTER (Senza<br>Cancellazione Utenti) | <ol> <li>Spegnere la Tastiera</li> <li>Collegare in modalità "Volante / Provvisoria" il filo giallo<br/>al GND dell'alimentatore</li> <li>Accendere la tastiera</li> <li>Appena la tastiera emette 2 beep staccare il filo giallo ed<br/>avvicinare una qualunque Carta EM oppure Mifare.</li> <li>Fatto!!</li> <li>Dopo il Reset le info utente sono mantenute SOLO SE<br/>INSERITE DAL DISPOSITIVO. QUELLE INSERITE DA<br/>APP SARANNO CANCELLATE.</li> </ol> |

DADVU APP

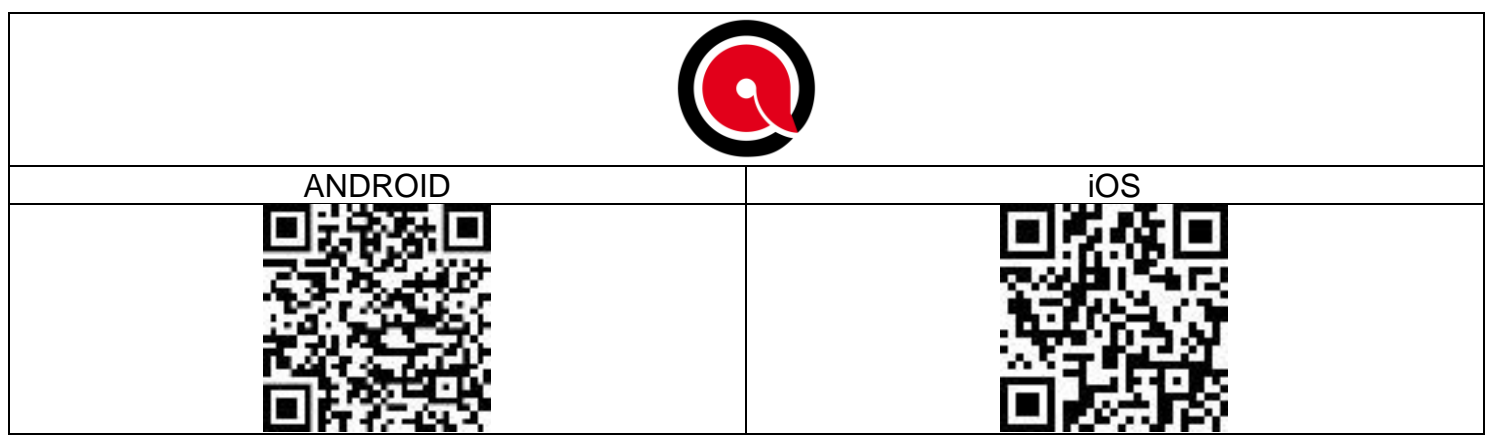

### INTRODUZIONE

Questo dispositivo può essere utilizzato come standalone oppure come un Reader Wiegand. Utilizza MCU Atmel ed assicura performance e stabilità.

Il sistema operativo è di semplice utilizzo e il circuito a bassa potenza consente una lunga durata.

Il dispositivo supporta 1.000 utenti (988 utenti comuni + 2 utenti di emergenza + 10 visitatori), tutti i dati degli utenti possono essere trasferiti ad altri utenti (ad eccezione delle impronte). Supporta un accesso multiplo con Carta, PIN, impronta, Carta + PIN or multicarta/PIN/impronta. Ha caratteristiche extra tra cui blocco iscrizione, Interlock, interfaccia di ingresso e uscita Wiegand...ecc.

Il dispositivo è Bluetooth e consente la connessione diretta in App ma anche la connessione ad un Gateway per il controllo da remoto.

Caratteristiche:

- > Sensore impronta capacitivo, Tastiera touch
- > Custodia in metallo antimanomissione
- > Resistente all'acqua, conforme a IP66

> Un relè, 1.000 UTENTI (988 comuni + 2 emergenza (Panico) + 10 visitatori)

- > Lunghezza PIN: 4-6 caratteri
- > EM Card, Mifare card

Versione EM Card: Wiegand 26-44 bits, entrata e uscita

- > Può essere utilizzato come lettore Wiegand con LED & uscita Buzzer / Cicalino
- > Blocco carta
- > Led stato display tricolore
- > Allarme e uscita Buzzer / Cicalino integrati
- > Modalità a impulsi e uscita Buzzer / Cicalino
- > I dati degli utenti possono essere trasferiti ad altri utenti (ad eccezione delle impronte).
- > 2 dispositivi possono essere interconnessi per 2 porte
- > Resistenza incorporata dipendente dalla luce (LDR) per antimanomissione
- > Tastiera retroilluminata; può essere configurata in automatico per spegnimento dopo 20 secondi

\*NB: La App Consente di gestire fino a 250 Utenti (PIN, Impronte, Carte). Il resto dovrà essere gestito direttamente dal Dispositivo

#### **SPECIFICHE TECNICHE:**

| Numero Utenti                   | 1000                                                   |
|---------------------------------|--------------------------------------------------------|
| Comune                          | 988 (100 impronte + 888 card/PIN)                      |
| Emergenza (Panico)              | 2                                                      |
| Visitatore                      | 10                                                     |
| Alimentazione                   | 12-18 DC                                               |
| Con dispositivo in uso          | ≤ 150 mA                                               |
| In stand by                     | ≤ 60 mA                                                |
| Lettore di prossimità           | EM o Mifare                                            |
| Tecnologia Radio                | 125 KHz/13.56MHz                                       |
| Campo di lettura                | 2-6 cm.                                                |
|                                 |                                                        |
| Lunghezza PIN                   | 4-6 caratteri                                          |
| Collegamenti elettrici          | Uscita Relè, Pulsante di uscita, Allarme, Contatto     |
|                                 | porta, Entrata Wiegand, Uscita Wiegand                 |
| Relé                            | One (NO, NC, Comune)                                   |
| Tempo di uscita relè regolabile | 0-99 secondi (di default è 5 sec.)                     |
| Carico in uscita                | Max 2 Amp                                              |
| Interfaccia Wiegand             | Versione carta EM: Wiegand 26-44 bits                  |
|                                 | Entra e uscita (di fabbrica: Wiegand 26bits)           |
|                                 | Versione carta Mifare: Wiegand 26-44 bits, 56bits,     |
| PIN Uscita                      | 58bits, entrata e uscita (di fabbrica: Wiegand 34bits) |
|                                 | 4 bits, 8 bits (ASCII), 10 caratteri numerici (di      |
|                                 | fabbrica: 4 bits)                                      |
| Ambiente                        | Soddisfa IP66                                          |
| Temperatura                     | -30°C – 60°C (-22°F – 140°F)                           |
| Umidità                         | 0%RH – 98%RH                                           |
| Materiale                       | Lega di Zinco                                          |
| Colore                          | Argento e Nero                                         |
| Dimensione                      | L148 x W43.5 x D22(mm)                                 |
| Peso                            | 330g                                                   |
|                                 |                                                        |
|                                 |                                                        |
| L                               |                                                        |

### **CONTENUTO DELLA CONFEZIONE**

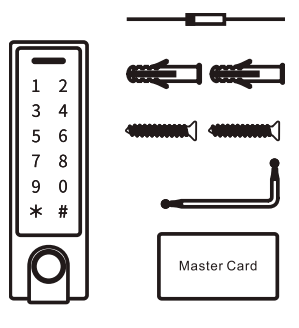

Diodo IN4004 Per la protezione del Circuito Fischer Viti: Ø4\*25mm Giravite a brugola Scheda MASTER

### MONTAGGIO E CABLAGGIO

- Rimuovere il coperchio sul retro dell'unità svitando la vite nella parte bassa (Z)
- Sulla parete, fare 2 fori (A, C) per le viti e uno passante per il cavo (B)
- Fissare saldamente il coperchio sul muro con 2 viti a testa piatta
- Infilare il cavo attraverso il foro (B)
- Agganciare l'unità al coperchio posteriore ed avvitare la vite (Z)

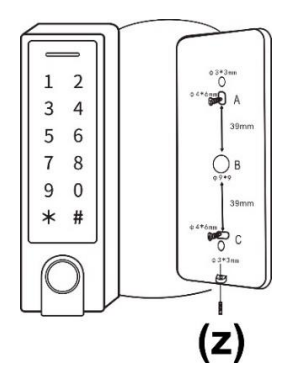

| Colore cavo                                       | Funzione       | Note                                                       |
|---------------------------------------------------|----------------|------------------------------------------------------------|
| Cablaggio Basic Standalone                        |                |                                                            |
| Rosso                                             | DC+            | 12-18V DC Potenza input                                    |
| Nero                                              | GND            | Polo negativo di potenza DC input                          |
| Blu                                               | Relé NO        | Relé uscita normalmente aperto (installa il Diodo fornito) |
| Viola                                             | Relé comune    | Connessione comune per Relè di uscita                      |
| Arancio                                           | Relé NC        | Relé uscita normalmente chiuso (installa il Diodo fornito) |
| Giallo                                            | APERTO         | Input di richiesta Uscita (REX)                            |
| Cablaggio passante (Lettore o controller Wiegand) |                |                                                            |
| Verde                                             | Dato 0         | Uscita Wiegand (passante) Dato 0                           |
| Bianco                                            | Dato 1         | Uscita Wiegand (passante) Dato 1                           |
| Funzionalità avanzate di input e output           |                |                                                            |
| Grigio                                            | Uscita allarme | Negativo Contatto Magnetico per Allarme                    |
| Marrone                                           | contatto porta | contatto porta/cancello (NC)                               |

### INDICATORI SUONI E LUCI

| Stato di funzionamento                | LED                  | Suono notifica |
|---------------------------------------|----------------------|----------------|
| Stand by                              | Luce rossa           |                |
| Entrata In modalità di configurazione | Luce rossa           | 1 beep         |
|                                       | lampeggiante         |                |
| In modalità configurazione            | Luce arancio         | 1 beep         |
| Errore                                |                      | 3 beep         |
| Esci dalla modalità configurazione    | Luce rosso acceso    | 1 beep         |
| Serratura aperta                      | Luce verde acceso    | 1 beep         |
| Allarme                               | Luce rossa lampeggia | Веер           |
|                                       | veloce               |                |

### **CONFIGURAZIONE BASE**

#### CONFIGURAZIONE (CODICE MASTER)

| Fase Configurazione          | DIGITARE               |
|------------------------------|------------------------|
| Entra in mod. configurazione | * (Codice MASTER) #    |
|                              | (di Fabbrica è 123456) |
| Esci da mod. configurazione  | *                      |

#### IMPOSTARE CODICE MASTER (IMPORTANTE!)

| Fase Configurazione             | DIGITARE                                                                                        |
|---------------------------------|-------------------------------------------------------------------------------------------------|
| 1. Entra in mod. configurazione | * (Codice MASTER) #                                                                             |
| 2. Cambiare codice MASTER       | 0 (Nuovo codice MASTER) #<br>(Nuovo codice MASTER) #<br>Il Codice MASTER deve essere di 6 cifre |
| 3. Esci da mod. configurazione  | *                                                                                               |

#### IMPOSTA LA MODALITÀ DI FUNZIONAMENTO

Note: Il dispositivo ha 3 modalità di funzionamento: Standalone, Mod. Controller, Modalità lettore Wiegand, scegli la tua. (di fabbrica è Mod. Standalone/Mod. Controller)

| Fase configurazione             | DIGITARE                    |
|---------------------------------|-----------------------------|
| 1- Entra in mod. Configurazione | * (Codice MASTER) #         |
| 2. Standalone/Mod. Controller   | 77 # (modalità di fabbrica) |
| OPPURE                          |                             |
| 2. Modalità lettore Wiegand     | 78 #                        |
| 3. Esci                         | *                           |

### **MODALITA' STANDALONE**

Il Dispositivo può funzionare come Controllo Accessi per singola porta. (modalità di fabbrica) – 7 7 # Diagramma di Connessione

ALIMENTATORE COMUNE

## **Common Power Supply**

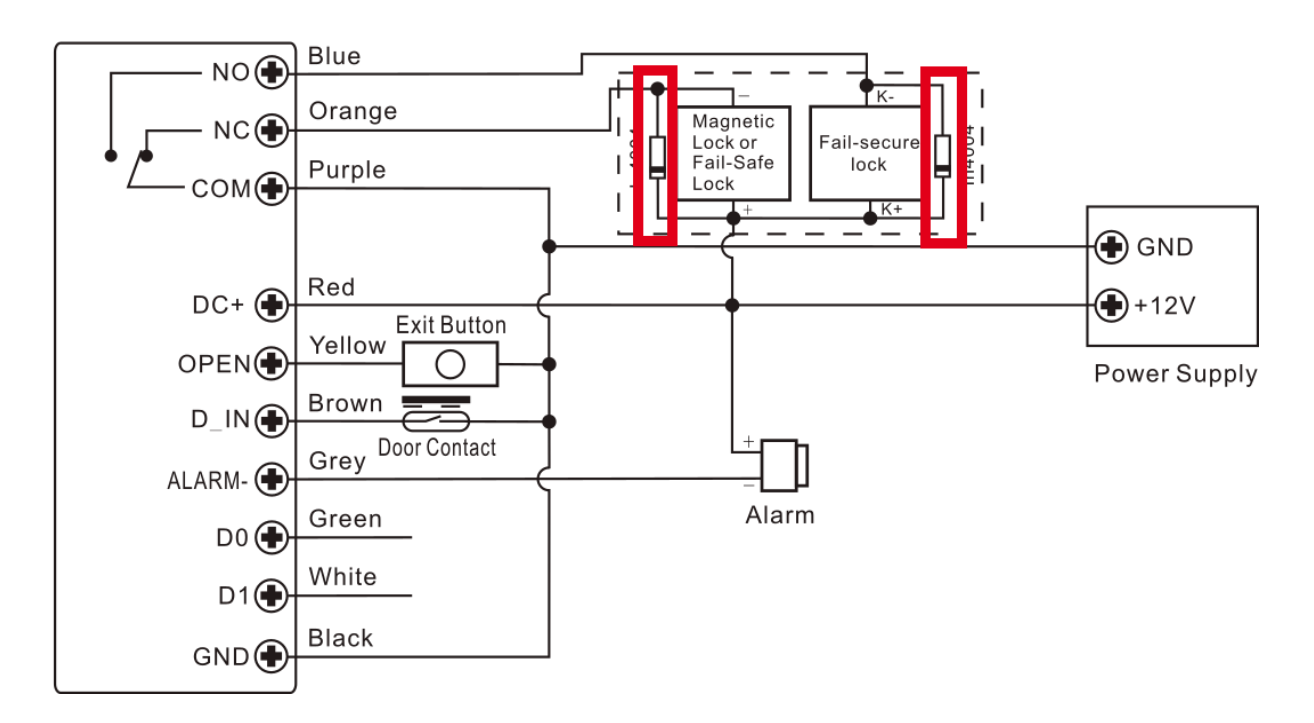

### Attenzione:

Installare il diodo 1N4004 (incluso) quando viene utilizzato un comune alimentatore. Senza diodo il dispositivo potrebbe danneggiarsi.

#### ALIMENTATORE PER CONTROLLO ACCESSI:

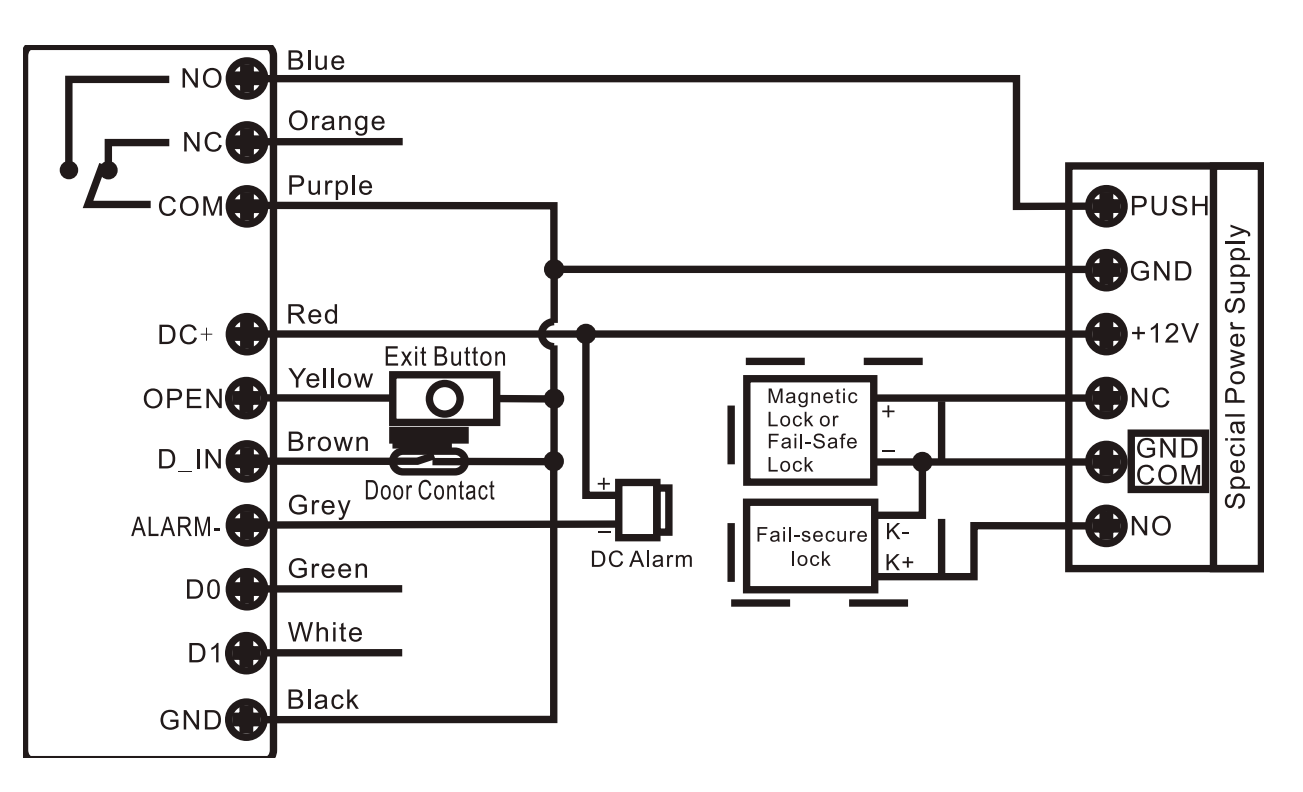

### CONFIGURAZIONE

Note:

> User ID: Può essere utile assegnare un numero identificativo (ID) all'utente PIN, impronta, carta, in modo da poterlo tracciare ed eventualmente modificare.

### ID Utente Comune:

- Impronta utente: 0~98

- Pin/Carta id utente: 100~987

Identificativo impronta MASTER: 99

Identificativo emergenza: 988~989

Identificativo visitatore: 990~999

#### IMPORTANTE: L'ID utente non deve essere preceduto dal numero 0

La registrazione di un utente tramite ID è fondamentale perché la sua Modifica di tale utente richiederà l'ID.

#### > Scheda /Card di Prossimità:

125KHz carta tipo EM oppure 13.56MHz Tipo Mifare

> PIN: qualunque numero di 4-6 cifre ad eccezione di 8888 che è riservato.

#### Utenti comuni

#### L'operazione può essere eseguita Facilmente anche con Scheda MASTER:

(ID impronta utente: 0~98, PIN/Carta: 100~987, lunghezza PIN\_ 4-6 cifre eccetto 8888

| Fase Configurazione                   | DIGITARE                                         |
|---------------------------------------|--------------------------------------------------|
| 1. Modalità Configurazione            | * (codice MASTER) #                              |
| Ag                                    | giungi Impronta utente                           |
| 2. Uso Identificativo automatico      | 1 (Impronta) (Impronta) (Impronta)               |
| (consente al dispositivo di assegnare | Le impronte possono essere aggiunte di continuo. |
| l'impronta al successivo numero ID    |                                                  |
| utente)                               | 1 (ID Utente) # (Impronta) (Impronta) (Impronta) |
| OPPURE                                | Le impronte possono essere aggiunte di continuo  |
| 2. Seleziona ID specifico             | lunghezza PIN_ 4-6 cifre eccetto 8888            |
| (consente al MASTER di definire un    |                                                  |
| ID utente a cui associare l'impronta) |                                                  |

|                                                    | DIGITARE                                                 |
|----------------------------------------------------|----------------------------------------------------------|
| 1. Modalità Configurazione                         | *+codice MASTER + #                                      |
| 2. Aggiungi ID automatico                          | 1. (Leggi Carta) /oppure (digitare il numero della carta |
| (consente al dispositivo di assegnare una carta    | di 8/10/17 cifre) #                                      |
| al primo numero ID disponibile)                    | Le carte possono essere aggiunte di continuo             |
| OPPURE                                             |                                                          |
| 2- Seleziona ID specifico:                         | 1. (ID Utente) # (Leggere Carta) / oppure (digitare      |
| (consente al proprietario di definire un ID Utente | Numero carta a 8/10/17 cifre) #                          |
| specifico)                                         |                                                          |
| OPPURE                                             |                                                          |
| 2. Aggiungi Carta: Blocca registrazione            | 1 (ID Utente) # (Quantità carta) # (La prima carta       |
| (consente al proprietario di aggiungere fino a 988 | 8/10/17 cifre) #                                         |
| carte al lettore su una singola porta)             | l numeri di carta devono essere consecutivi              |
| Ci vogliono 2 minuti per configurare               | Quantità carte = numeri di carta registrati              |

### AGGIUNGI PIN UTENTE

| 2. Utilizzo ID Automatico                       | 1 (PIN) #                                 |
|-------------------------------------------------|-------------------------------------------|
| (consente al dispositivo di assegnare un PIN al | I PIN possono essere aggiunti di continuo |
| numero ID Utente disponibile successivo)        |                                           |
| OPPURE                                          |                                           |
| 2. Seleziona ID Specifico                       |                                           |
| (consente al gestore di definire un ID Utente   | 1 (ID Utente) # (PIN) #                   |
| specifico da associare al PIN)                  |                                           |
| 3. Esci                                         | *                                         |
|                                                 |                                           |

Consigli per la sicurezza del PIN (Valido solo per PIN a 6 cifre):

Per una maggiore sicurezza vi suggeriamo di nascondere il PIN corretto con altri numeri fino ad un massimo di 10 cifre.

Esempio PIN: 123434

Potremmo usare \*\*(123434) \*\*o\*\* (123434)

(\*\*possono essere qualunque numero da 0 a 9)

#### AGGIUNGI IMPRONTA MASTER (ID SPECIFICATO: 99)

Questa impronta può aggiungere utenti

| Fase Configurazione              | DIGITARE                          |
|----------------------------------|-----------------------------------|
| 1. Entra modalità Configurazione | *(Codice MASTER) #                |
| 2. Aggiungi Impronta MASTER      | 1 (99) # (Ripeti Impronta ancora) |
| 3. Esci                          | *                                 |

#### UTENTE DI EMERGENZA (PANICO) – VALIDO PER CARTA/PIN UTENTE

(L'Identificativo utente è 988, 989; la lunghezza del PIN: 4-6 caratteri eccetto 8888)

| Fase Configurazione                            | DIGITARE                                                          |
|------------------------------------------------|-------------------------------------------------------------------|
| 1. Entra modalità Configurazione               | *(Codice MASTER) #                                                |
| 2. Aggiungi Carta<br>OPPURE<br>2. Aggiungi PIN | 1. (ID Utente) # (Leggi Carta / Numero carta a 8/10/17<br>cifre)# |
|                                                | 1 (ID Utente) # (PIN) #                                           |
| 3. Esci                                        | *                                                                 |

ATTENZIONE: L'utilizzo di queste Utenze di Emergenza apre la serratura e fornisce alimentazione per 60s ad una eventuale sirena collegata al Grigio della tastiera ed al 12V dell'alimentatore. Da app si può impostare il tempo di allarme fino a 3 minuti

#### UTENTI VISITATORI (VALIDO PER CARTA/PIN UTENTE)

(ID Utente Visitatore 990-999; lunghezza PIN: 4-6 caratteri eccetto 8888) I 10 Utenti Visitatori PIN/Carta potranno accedere un certo numero di volte (da 1 a 10). Dopo tali accessi il PIN/Carta diventerà inutilizzabile

| Fase di Configurazione           | DIGITARE                                             |
|----------------------------------|------------------------------------------------------|
| 1. Entra modalità Configurazione | *(Codice MASTER) #                                   |
| 2. Aggiungi Carta                | 1. (ID Utente) # (0-9) # (Leggi Carta / Numero carta |
| OPPURE                           | a 8/10/17 cifre) #                                   |
| 2. Aggiungi PIN                  | 1 (ID Utente) # (PIN) #                              |
|                                  | (0-9 significa volte di utilizzo, 0=10 volte)        |
| 3. Esci                          | *                                                    |

#### CAMBIA PIN UTENTE (LUNGHEZZA PIN: 4-6 CIFRE ECCETTO 8888)

| Fase Configurazione                                  | DIGITARE                                     |
|------------------------------------------------------|----------------------------------------------|
| Note: quanto sotto può essere fatto in autonomia dag | li utenti                                    |
| Cambia PIN                                           | *(ID Utente) # (Vecchio PIN) # (Nuovo PIN) # |
|                                                      | (Ripeti nuovo PIN) #                         |
| Cambia PIN della carta + PIN modalità accesso (si    | */Leggi carta) (Vecchio PIN) # (Nuovo PIN) # |
| imposterà in automatico il PIN 8888 alle carte       | (Ripeti nuovo PIN) #                         |
| aggiunte)                                            |                                              |

#### ELIMINA UTENTI

| Fase Configurazione                    | DIGITARE                                             |
|----------------------------------------|------------------------------------------------------|
| 1. Entra modalità Configurazione       | *(Codice MASTER) #                                   |
| 2.Annulla Utente da Impronta/Carta/PIN | 2 (Impronta digitale di ingresso) (Leggi Carta) (PIN |
|                                        | di ingresso) #                                       |
| OPPURE                                 | Gli Utenti possono essere eliminati di continuo      |
| 2- Cancella Utente – Da Numero ID      |                                                      |
| OPPURE                                 | 2 (ID Utente) #                                      |
| 2. Cancella Utente – Da Numero Carta   |                                                      |
| OPPURE                                 | 2 (Inserisci 8/10/17 cifre di numero Carta) #        |
| 2. Cancella TUTTI GLI UTENTI           |                                                      |
|                                        | 2 (Codice MASTER) #                                  |
| 3. Esci                                | *                                                    |

#### IMPOSTA CONFIGURAZIONE RELÉ:

La configurazione relè imposta il comportamento del relè di uscita all'attivazione.

| Fase Configurazione                                    | DIGITARE                              |
|--------------------------------------------------------|---------------------------------------|
| 1. Entra modalità Configurazione                       | *(Codice MASTER) #                    |
| 2. Modalità a impulsi (Inserendo PIN/Impronta/carta si |                                       |
| apre e si chiude automaticamente nell'intervallo di    | <b>3 (1 ~ 99) #</b> (di fabbrica)     |
| tempo desiderato)                                      | Il tempo del Relé è 1~99 secondi.     |
|                                                        | (Di default è 5 secondi)              |
| OPPURE                                                 |                                       |
| 2. Modalità di commutazione (Inserendo                 | 30#                                   |
| PIN/Impronta/carta si apre e resta aperto reinserendo  | Imposta il Relé su ON/OFF Modalità di |
| si chiude e resta chiuso)                              | commutazione                          |
| 3. Esci                                                | *                                     |

#### IMPOSTA MODALITÀ DI ACCESSO

Per utilizzo dell'Accesso Multi Utente l'intervallo di lettura non può oltrepassare i 5 secondi, in caso contrario il dispositivo uscirà dalla modalità Standby automaticamente.

| Fase Configurazione              | DIGITARE           |
|----------------------------------|--------------------|
| 1. Entra modalità Configurazione | *(Codice MASTER) # |
| 2. Accesso Impronta              | 40#                |
| OPPURE                           |                    |
| 2. Accesso Carta                 | 41#                |
| OPPURE                           |                    |
| 2. Accesso PIN                   | 42#                |
| OPPURE                           |                    |
| 2. Accesso Carta + PIN           | 43#                |

#### Con l'Accesso Multi Utente la porta si apre solo con 2/9 PIN/Impronte Cards

| (o soluzioni miste)                  |                     |
|--------------------------------------|---------------------|
| 2 Accesso Multi Utente               | 4 3 (2~9) #         |
|                                      | (2~9 utenti)        |
| OPPURE                               | 4 4 # (di fabbrica) |
| 2 Accesso con Impronta o Carta o PIN |                     |
| 3. Esci                              | *                   |

#### IMPOSTA ARRESTO ALLARME ATTENZIONE!

#### Dopo 10 tentativi falliti il dispositivo si bloccherà e, se configurato, fa scattare l'Allarme (di fabbrica è OFF).

Può essere impostato per negare l'accesso per 10 minuti dopo l'innesco o l'arresto solo dopo aver inserito un Impronta/PIN/ o Codice MASTER/impronta/carta

| Fase Configurazione                               | DIGITARE                                                                                                    |
|---------------------------------------------------|----------------------------------------------------------------------------------------------------|
| 1.Entra modalità di Configurazione                | * - Codice MASTER - #                                                                                                    |
| 2. Blocco OFF<br>OPPURE<br>2. Blocco ON<br>OPPURE | <ul> <li>6 0 # (di fabbrica)</li> <li>6 1 # l'accesso sarà negato per 10 min. (il bottone di uscita Funziona)</li> </ul>                                            |
| 2. Blocco ON (Allarme)                            | 62#                                                                                                    |
| Imposta tempo allarme                             | <b>5(0~3) #</b> (di fabbrica è 1 minuto)<br>Inserire il <b>Codice MASTER</b> # o Impronta/ carta<br>MASTER o una valida impronta utente/carta/PIN per<br>silenziare |
| 3. Esci                                           | *                                                                                                    |

#### **I**MPOSTA RILEVATORE PORTA APERTA

#### **R**ILEVATORE PORTA APERTA DA TROPPO TEMPO

Quando si usa contatto magnetico opzionale o integrato per la serratura, se la porta è normalmente aperta ma non viene chiusa dopo 1 minuto, il campanello interno suonerà automaticamente per ricordare di chiudere la porta. Il suono può essere disinserito chiudendo la porta o tramite un'utenza, altrimenti continuerà a suonare per il tempo preimpostato.

#### SENSORE EFFRAZIONE PORTA

Quando si usa contatto magnetico opzionale o integrato per la serratura, se la porta viene forzata, il campanello interno e l'allarme esterno (se previsto) suoneranno entrambi. Possono essere disarmati da un utente valido, altrimenti continueranno a suonare entrambi secondo il tempo di allarme preimpostato

| Fase Configurazione                                                                                        | DIGITARE                                    |
|----------------------------------------------------------------------------------------------------|---------------------------------------------|
| 1.Entra modalità di Configurazione                                                                         | * - Codice MASTER - #                       |
| <ol> <li>Disabilita sensore aperta aperta</li> <li>OPPURE</li> <li>Abilita sensore porta aperta</li> </ol> | 6 3 # (di fabbrica)                         |
| Imposta tempo allarme                                                                                      | 6 4 #<br>5 (0~3) # (di fabbrica è 1 minuto) |
| 3. Esci                                                                                                    | *                                           |

La funzione di Imposta tempo allarme vale anche per allarme antimanomissione.

| Fase Configurazione                                                                                                    | DIGITARE                                                                                                    |
|----------------------------------------------------------------------------------------------------|----------------------------------------------------------------------------------------------------|
| 1.Entra modalità di Configurazione                                                                                                    | * - Codice MASTER - #                                                                                                    |
| <ul> <li>2. Disabilita suono<br/>Abilita suono</li> <li><b>OPPURE</b></li> <li>2.LED sempre OFF<br/>LED sempre ON</li> <li><b>OPPURE</b></li> <li>2. Tastiera retroilluminata sempre OFF<br/>Tastiera retroilluminata sempre ON<br/>Tastiera retroilluminata automaticamente OFF</li> </ul> | 70#         71#         72#         73# (di fabbrica)         74#         75#         76# (di fabbrica)         Si spegna in automatico dopo 20         sec       Si riaccende premendo         qualunque tasto |
| 3. Esci                                                                                                    | *                                                                                                    |

#### AGGIUNTA / ELIMINA UTENTI CON IMPRONTA / CARTA MASTER

| Usa impronta o carta MASTER per aggiungere o eliminare qualunque utente |                                           |
|-------------------------------------------------------------------------|-------------------------------------------|
|                                                                         | 1. immetti (impronta/carta MASTER)        |
|                                                                         | 2. immetti (impronta 3 volte)             |
| Aggiungi Impronta/Carta                                                 | o (Carta)                                 |
|                                                                         | Ripeti passaggio 2 for utenti aggiuntivi  |
|                                                                         | 3. immetti (impronta/Carta MASTER) ancora |
|                                                                         |                                           |

| Cancella Impronta/Carta/PIN | <ol> <li>immetti (Impronta/Carta MASTER due volte entro<br/>5 sec.)</li> <li>immetti (Impronta) o (Carta) o (PIN#)</li> <li>Ripeti il passaggio 2 per ulteriori utenti</li> <li>immetti (Impronta/carta MASTER) ancora</li> </ol> |
|-----------------------------|----------------------------------------------------------------------------------------------------|
|                             |                                                                                                    |

#### **RESET alle impostazioni di fabbrica ed Aggiunta di una Scheda MASTER** Spegnere il dispositivo;

Premere e tenere premuto il pulsante di Uscita;

accendere il dispositivo e rilasciare immediatamente dopo aver sentito 2 beep;,

Il Led di stato cambia in Arancione

Avvicinare una qualunque Carta EM 125KHz/ Mifare 13.56 MHz , la luce LED cambia in Rosso. Il Reset è stato eseguito e la suddetta carta è diventata una Carta MASTER.

#### Nota bene:

1) Se non è stata aggiunta una Carta MASTER, devi premere il pulsante ESCI per almeno 5 sec. Prima di rilasciare (questo renderà la precedente carta MASTER non valida)

2 Dopo il Reset le info utente sono mantenute.

### MODALITA' CONTROLLER (MASTER)

Il dispositivo può funzionare come controller (MASTER), connesso con lettore esterno Wiegand (Slave) (modalità di fabbrica)

#### Diagramma connessione

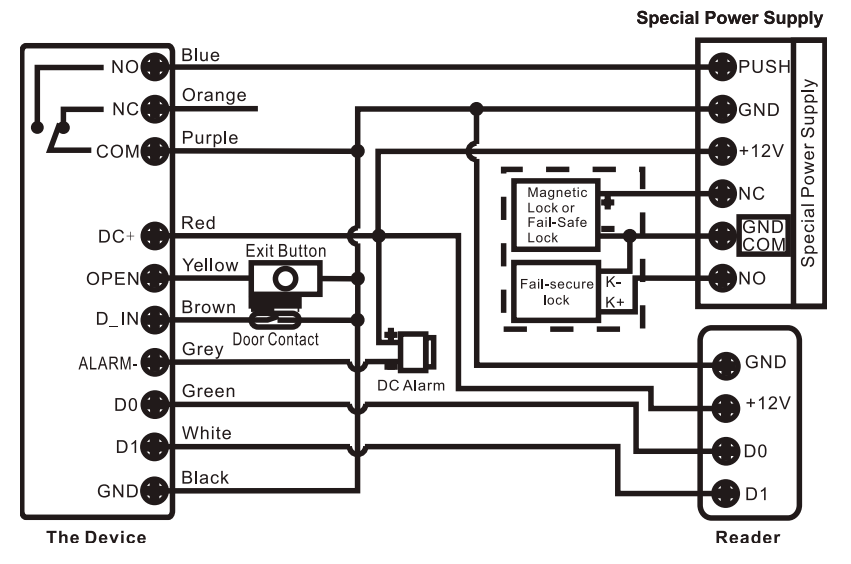

**Attenzione:** Installare un Diodo 1N4004 o un equivalente quando si utilizza un alimentatore standard, o il lettore potrebbe danneggiarsi. (1N4004 è incluso nella confezione). Si veda il primo schema elettrico.

#### IMPOSTA FORMATI WIEGAND:

Prego imposta i formati delle entrate Wiegand a seconda del formato delle uscite Wiegand del lettore esterno

| Fase Configurazione            | DIGITARE                                        |
|--------------------------------|-------------------------------------------------|
| 1.Entra in mod. configurazione | * (Codice MASTER)#                              |
| 2.Bit Input Wiegand            | Versione Carta EM: 8(26~44)#                    |
|                                | (di fabbrica è 26bits)                          |
|                                | Versione Carta Mifare: 8 ( 26~ 44, 56, 58)# (di |
|                                | fabbrica è 34bits)                              |
| 3. Disabilita Bit di parità    | 80#                                             |
| Abilita Bit di parità          | 81# (di fabbrica)                               |
| 4. Esci                        | *                                               |

Note: per connettere i lettori Wiegand con 32, 40, 56 output bits necessita di disabilitare bits di parità **Configurazione:** 

- > La Configurazione base è la stessa della modalità Standalone
- > Ci sono alcune eccezioni da segnalare:

#### Quando il dispositivo è connesso ad un lettore carta esterno:

EM/Mifare: gli utenti possono essere aggiunti/eliminati sia dal dispositivo che dal lettore esterno

Lettore HID: gli utenti possono essere aggiunti/eliminati solo dal lettore Esterno

Lettore di Impronta gli utenti vanno aggiunti sia sul Controller (MASTER) che sul Lettore di Impronta (Slave):

Fase 1 : Aggiungere l'impronta (A) su SF1 (fa riferimento al manuale dell'SF1)

Fase 2: Aggiungere la stessa impronta (A) al dispositivo:

| 1                                                                                                    | Entra in mod. Configurazione: * (Codice MASTER) # |  |
|----------------------------------------------------------------------------------------------------|---------------------------------------------------|--|
| <ul> <li>2 1 (Premi Impronta A una volta su SF1) # (auto ID inserito)</li> <li>OPPURE</li> <li>2 1 (ID Utente) # (Premi Impronta A su SF1) # (Seleziona ID specifico)</li> </ul> |                                                   |  |
|                                                                                                    |                                                   |  |
| 3                                                                                                    | Esci: *                                           |  |

#### CONNETTERE IL DISPOSITIVO CON UN LETTORE A TASTIERA:

Il lettore a tastiera può essere 4 bits, 8 bits o 10 bits.

Configurare l'operazione di cui sotto a seconda del formato di uscita del PIN del tuo lettore a tastiera.

| Fase Configurazione             | DIGITARE                              |
|---------------------------------|---------------------------------------|
| 1. Entra in mod. Configurazione | * (Codice MASTER) #                   |
| 2. input bits                   | 8 (4 o 8 o 10) # (di fabbrica 4 bits) |
| 3. Esci                         | *                                     |
|                                 |                                       |

Nota bene: 4 significa 4 bits, 8 - 8 bits, 10 – 10 numeri virtuali

> Aggiungere PIN utente:

Dopo essere entrata in modalità Configurazione sul Controller (MASTER), i PIN possono essere immessi/aggiunti sia dal Controller sia dalla Tastiera esterna.

> Elimina PIN utente: Anche l'eliminazione può essere fatta sia dal Controller che dalla Tastiera esterna.

### MODALITA' LETTORE WIEGAND (SLAVE)

Il dispositivo può funzionare come un lettore standard Wiegand (Slave), connesso ad un Controller (Funzione 7 8 #)

#### **Connection Diagram**

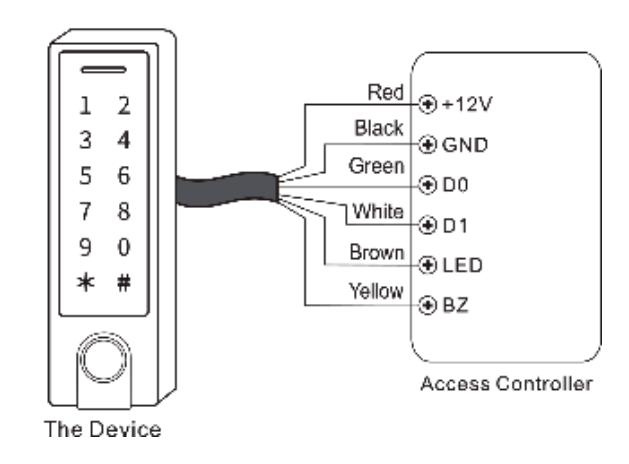

Note:

> Quando impostato in modalità lettore Wiegand quasi tutte le configurazioni della Modalità Controller non saranno valide ed i fili marroni e giallo saranno ridefiniti come sotto:

- cavo marrone: Spia LED verde
- cavo giallo: Buzzer / Cicalino

#### > COMPORTAMENTO:

Quando si collegano i fili marrone e giallo:

alla riduzione del voltaggio il LED cambierà in verde

alla riduzione del voltaggio il Buzzer / Cicalino suonerà.

Imposta formati Output Wiegand

Prego imposta l'uscita Wiegand del Dispositivo (Slave) in conformità al formato di ingresso Wiegand del Controller

| Fase Configurazione             | DIGITARE                                       |
|---------------------------------|------------------------------------------------|
| 1. Entra in mod. Configurazione | * (Codice MASTER) #                            |
| 2. Uscita bits Wiegand          | Versione Carta EM: 8 (26~44) #                 |
|                                 | (DI FABBRICA è 26BITS)                         |
|                                 | Versione carta Mifare: 8 (26~44, 56, 58) # (di |
|                                 | fabbrica è 34bits)                             |
| Uscita bits PIN                 | 8 (4 o 8 o 10) # (di fabbrica è 4 bits)        |
| 3. Disabilita Bit di parità     | 80#                                            |
| Abilita Bit di parità           | 8 1 # (di fabbrica)                            |
| 4. Esci                         | *                                              |

Note: per connettere un lettore Wiegand con 32, 40, 56 bits in entrata necessiti disabilitare i bits di parità

### AVANZATE

#### Trasferimento Info utente (valido per Utenti Carta/PIN)

Il dispositivo supporta il trasferimento delle informazioni utente. Quindi gli Utenti PIN e Carte possono essere trasferiti da un dispositivo (Unità MASTER) ad un altro (Unità ricevente)

Collegamento dell'Unità MASTER all'Unità Ricevente

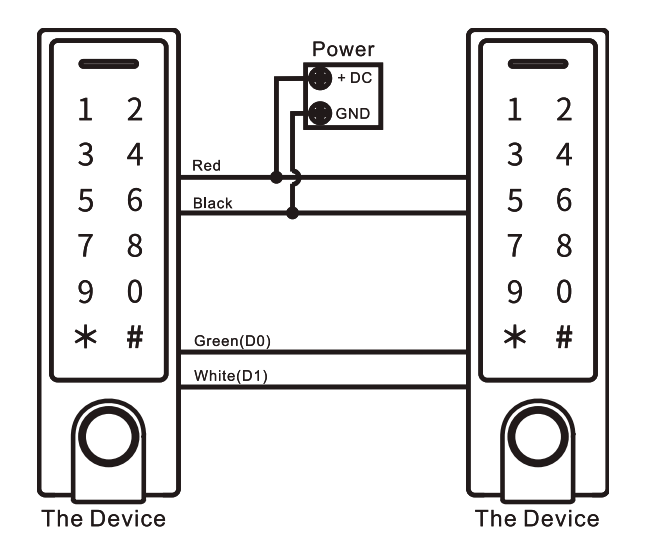

Note:

- > L'Unità MASTER e l'Unita Ricevente devono essere della stessa serie.
- > I Codici MASTER dell'Unità MASTER e dell'unità Ricevente devono essere uguali.
- > Programmare il trasferimento solo sull'unità MASTER;
- > NB! Se l'Unità Ricevente ha utenti registrati, essi saranno cancellati sovrascritti dopo il trasferimento
- > Per 900 utenti registrati il trasferimento dura circa 30 sec.

#### IMPOSTA TRASFERIMENTI SULL'UNITÀ MASTER:

| Fase Configurazione                                                                                    | DIGITARE           |  |
|----------------------------------------------------------------------------------------------------|--------------------|--|
| 1. Entra in mod. Configurazione                                                                        | *(Codice MASTER) # |  |
| 2. Imposta trasferimento                                                                               | 98#                |  |
| Il LED verde lampeggia, seguirà 1 beep ed il LED cambierà in rosso. Il trasferimento è stato eseguito- |                    |  |
| La procedura dura circa 30 secondi o meno asseconda della quantità dei dati da trasferire.             |                    |  |
| 3. Esci                                                                                                | *                  |  |

### FUNZIONE DI BLOCCO

Il dispositivo supporta la funzione di Blocco utilizzata per luoghi che richiedono un alto livello di sicurezza. Essa è utilizzata con 2 dispositivi (A e B) e con 2 porte (1 e 2).

Se la Funzione di Blocco è Abilitata, Il Dispositivo A aprirà la porta 1 SOLO se la porta 2 è chiusa. Viceversa, il Dispositivo B aprirà la porta 2 SOLO se la porta 1 è chiusa.

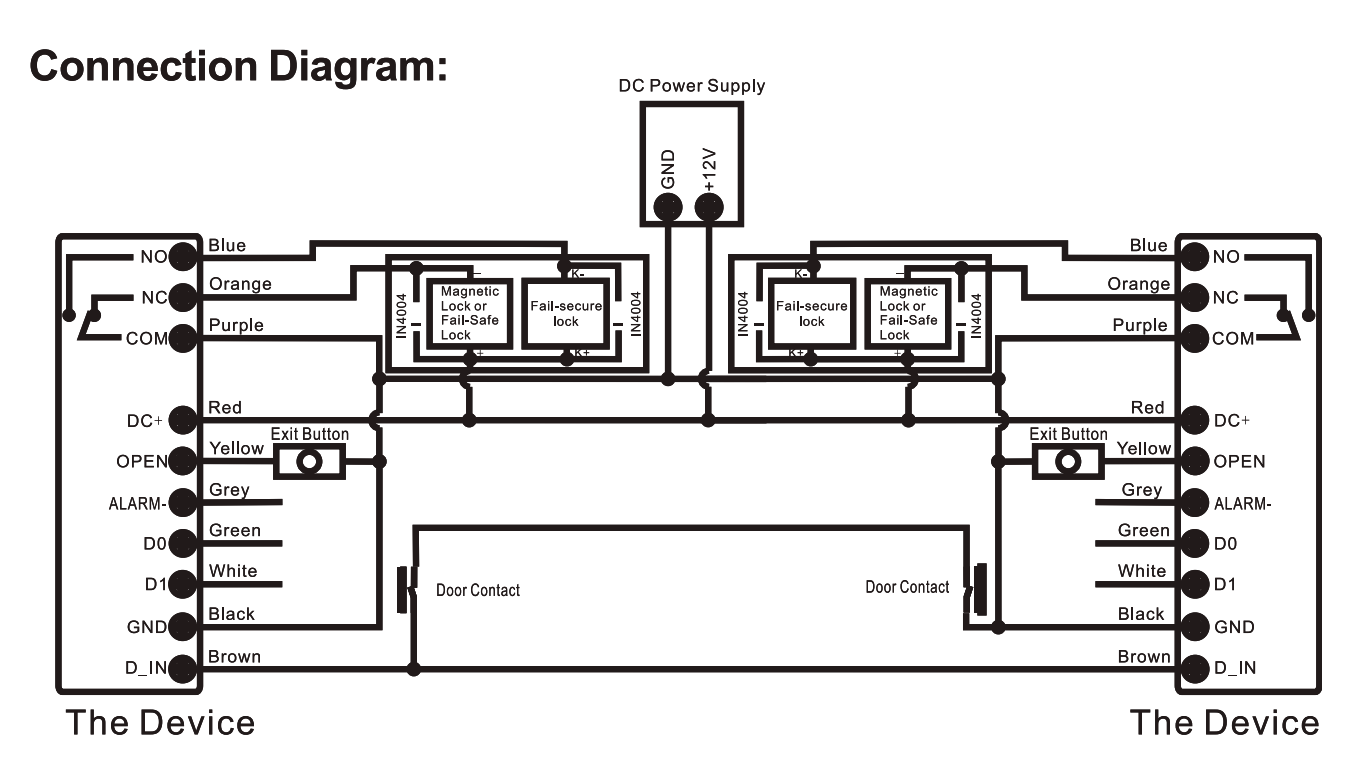

NB: Il contatto porta deve essere installato e connesso come da schema.

Nominiamo i due dispositivi come "A" e "B" e le due porte "1" e "2"

#### Fase 1:

Registrare gli utenti sul dispositivo A, poi trasferire le info al dispositivo B.

#### Fase 2:

Imposta entrambi i dispositivi (A e B) con la funzione Blocco

| Fase Configurazione             | DIGITARE            |
|---------------------------------|---------------------|
| 1. Entra in mod. Configurazione | *(Codice MASTER) #  |
| 2. Disabilita Blocco            | 9 0 # (di fabbrica) |
| OPPURE                          |                     |
| 2. Abilita Blocco               | 91#                 |
| 3. Esci                         | *                   |

### SCHEMA ALIMENTATORE COMUNE

# **Common Power Supply**

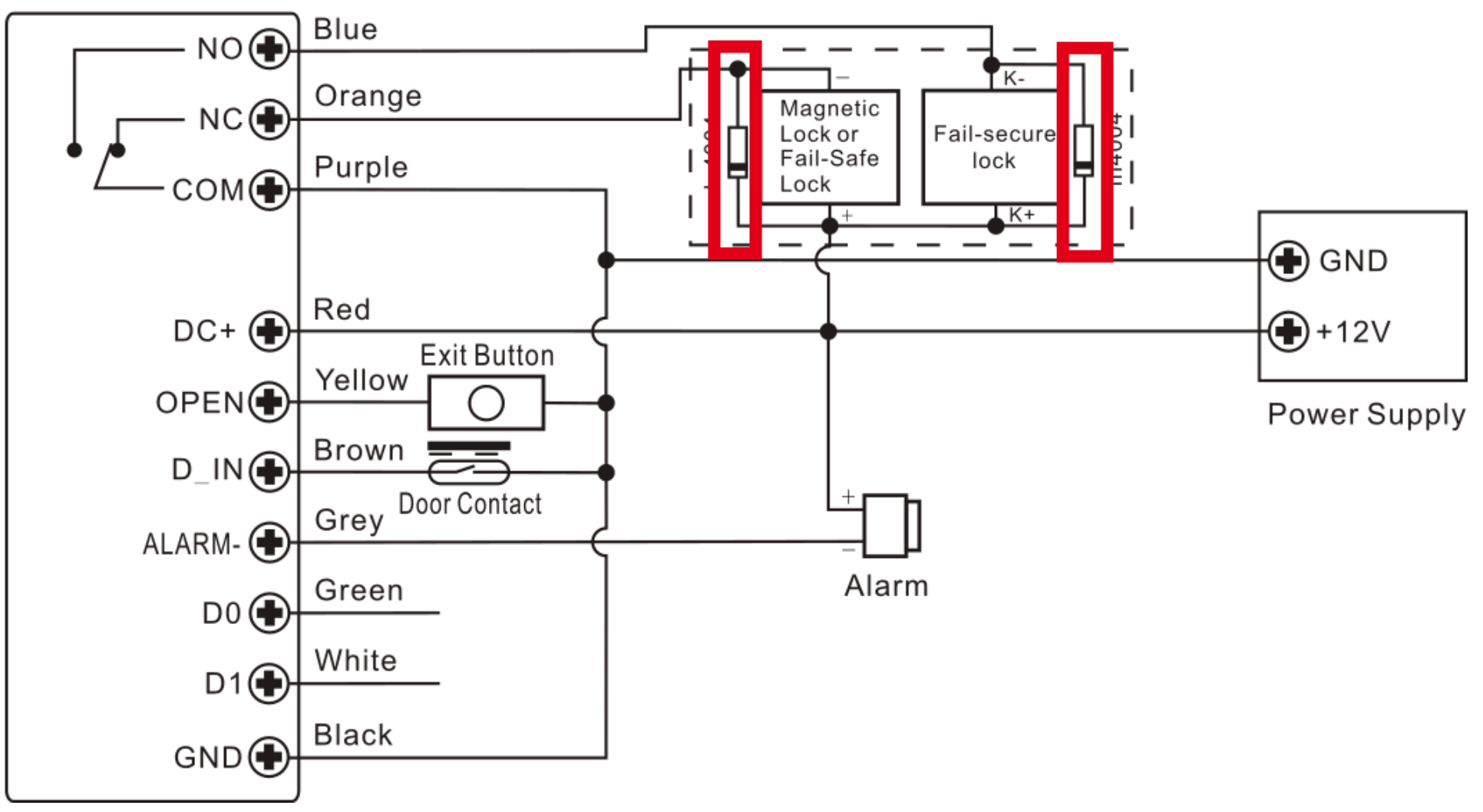

### Attenzione:

Installare il diodo 1N4004 (incluso) quando viene utilizzato un comune alimentatore. Senza diodo il dispositivo potrebbe danneggiarsi.

SCHEMA ALIMENTATORE PER CONTROLLO ACCESSI:

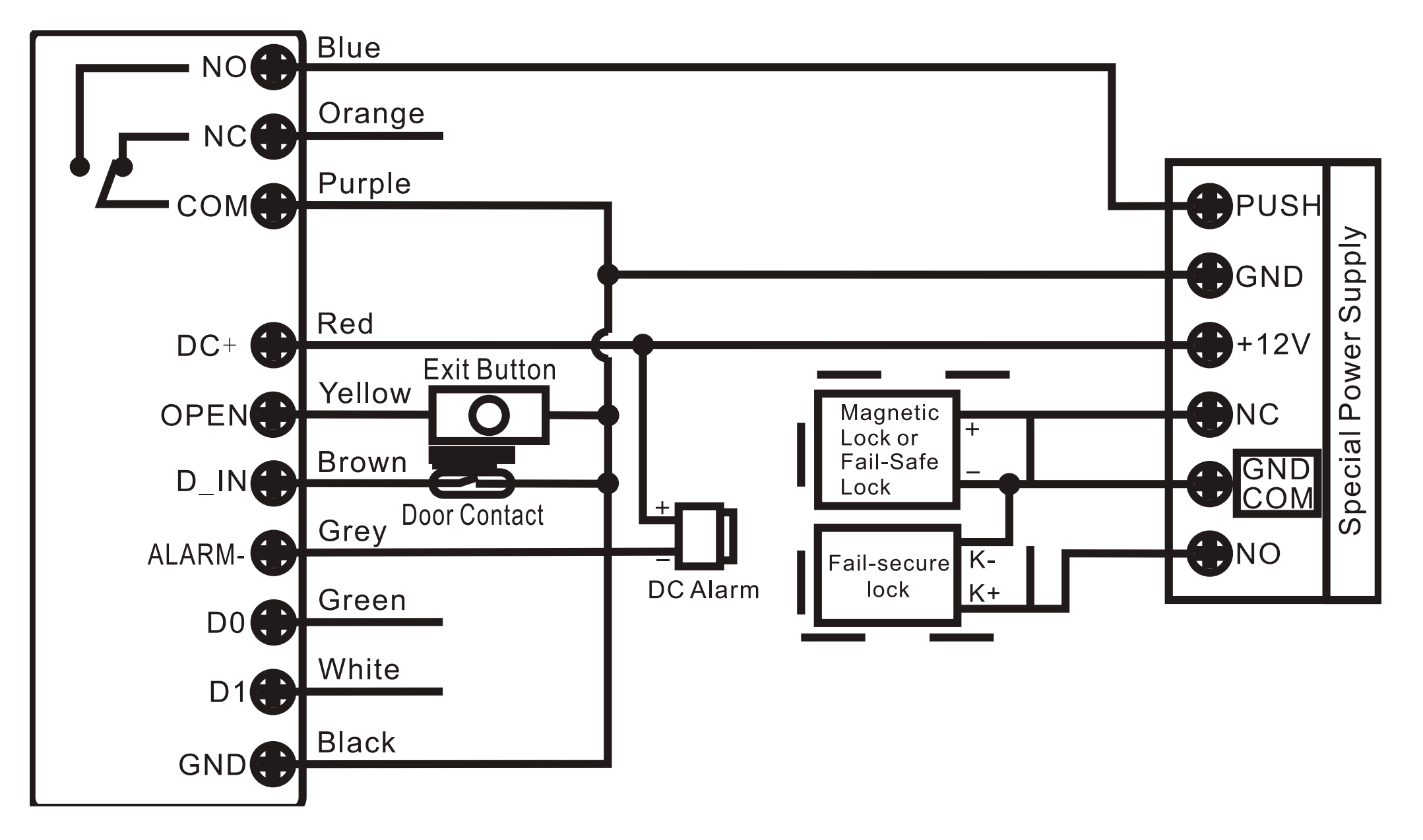